# Программный модуль информационной поддержки пользователей ПК «ГИТ: СМП»

## РУКОВОДСТВО ПОЛЬЗОВАТЕЛЯ

### Содержание

| 1.   | Начало работы                                                | 4 |
|------|--------------------------------------------------------------|---|
| 2.   | Программный модуль информационной поддержки пользователей ПК |   |
| «ГИ  | Т: СМП»                                                      | 5 |
| 2.1. | Приказы и распоряжения                                       | 5 |
| 2.2. | Документация                                                 | 7 |

| Сокращение | Определение                                                                                                  |
|------------|----------------------------------------------------------------------------------------------------|
| АРМ        | Автоматизированное рабочее место                                                                             |
| ПМ ИПП     | Программный модуль информационной поддержки пользователей ПК «ГИТ: СМП»                                      |
| Система    | Программное решение для обеспечения функции<br>диспетчеризации санитарного автотранспорта<br>(ПК "ГИТ: СМП") |
| ПО         | Программное обеспечение                                                                                      |
| СМП        | Служба медицинской помощи                                                                                    |

# Список принятых терминов сокращений

#### 1. Начало работы

Если есть открытые вкладки браузера с Системой, то закрыть все вкладки. Для входа на портал сотрудник должен в адресной строке браузера ввести адрес портала.

Далее для работы необходимо авторизоваться. Адрес портала, а также Ваши личные «Имя пользователя» и «Пароль» выдаются Администратором.

| Очистить |          |
|----------|----------|
|          |          |
|          | Очистить |

Рисунок 1 – Окно авторизации пользователя

После авторизации вам будут доступны определенные функции, которые распределены между работниками СМП в зависимости от занимаемой должности. Завершив процесс авторизации, пользователь попадает на домашнюю страницу портала:

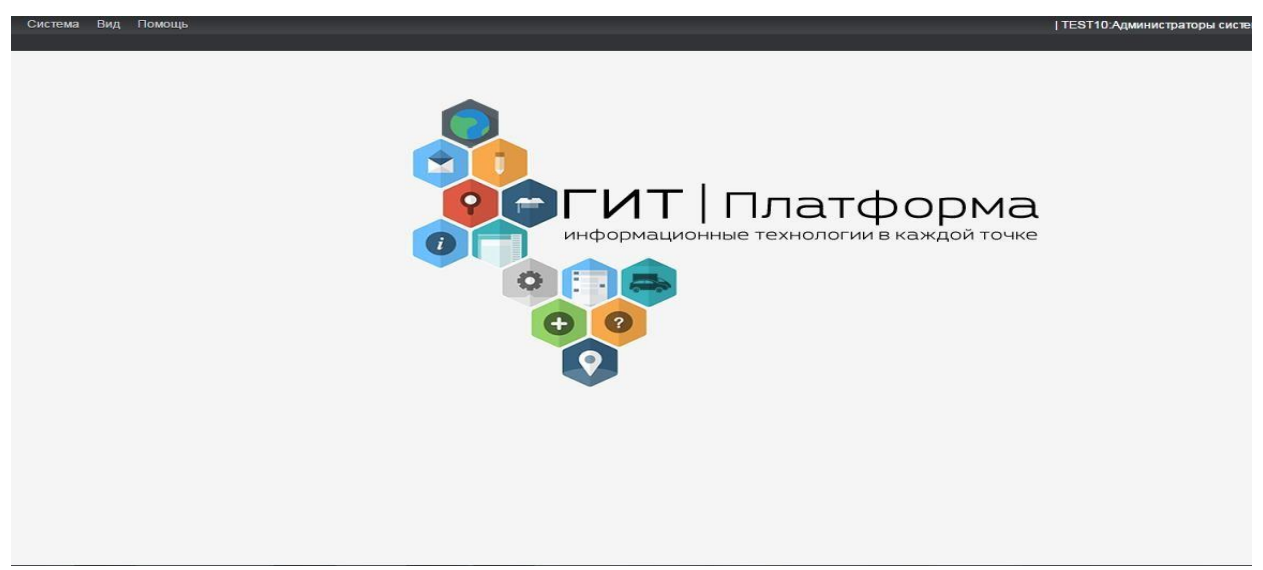

Рисунок 2 – Домашняя страница портал

#### 2. Программный модуль информационной поддержки пользователей ПК «ГИТ: СМП»

Модуль предназначен для:

- улучшения качества работы выездных бригад СМП, которым необходимо доводить в кратчайшие сроки новые распоряжения, приказы, рекомендации, как федеральные так и внутренние, региональные. Для выполнения этого требования на сервере подсистемы СМП выделено пространство для хранения документов в формате pdf, общий объём хранилища не более 100 Мб. Администратору предоставлены права доступа на загрузку, замену или актуализацию документов, хранящихся на выделенном пространстве;
- работы с документами, расположенными на выделенном пространстве с персонального компьютера с использованием web-клиента. Для выполнения этого требования добавлена «кнопка» - «Документация». При нажатии на неё, пользователь попадает в окно с документами, приказами и распоряжениями, с возможностью открывать их для чтения, а так же из сохранять на рабочем месте;
- работы с документами, расположенными на выделенном пространстве с мобильного APM (на стартовой странице модуля выездной медицинской бригады добавлена «кнопка» - Приказы и распоряжения. При нажатии на неё у пользователя появляется окно с приказами и распоряжениями с возможностью их просмотра или сохранения на мобильный APM.).

#### 2.1. Приказы и распоряжения

Работа с приказами и распоряжениями доступна каждой бригаде, которая оснащена мобильным устройством (планшетным компьютером), на котором установлено приложение «АРМ ВМБ».

Доступ реализован при нажатии на кнопку «Приказы и распоряжения».

При нажатии на нее, бригада смогла ознакомиться с распоряжениями, приказами, рекомендациями загруженными администратором подстанции через АРМ Документации.

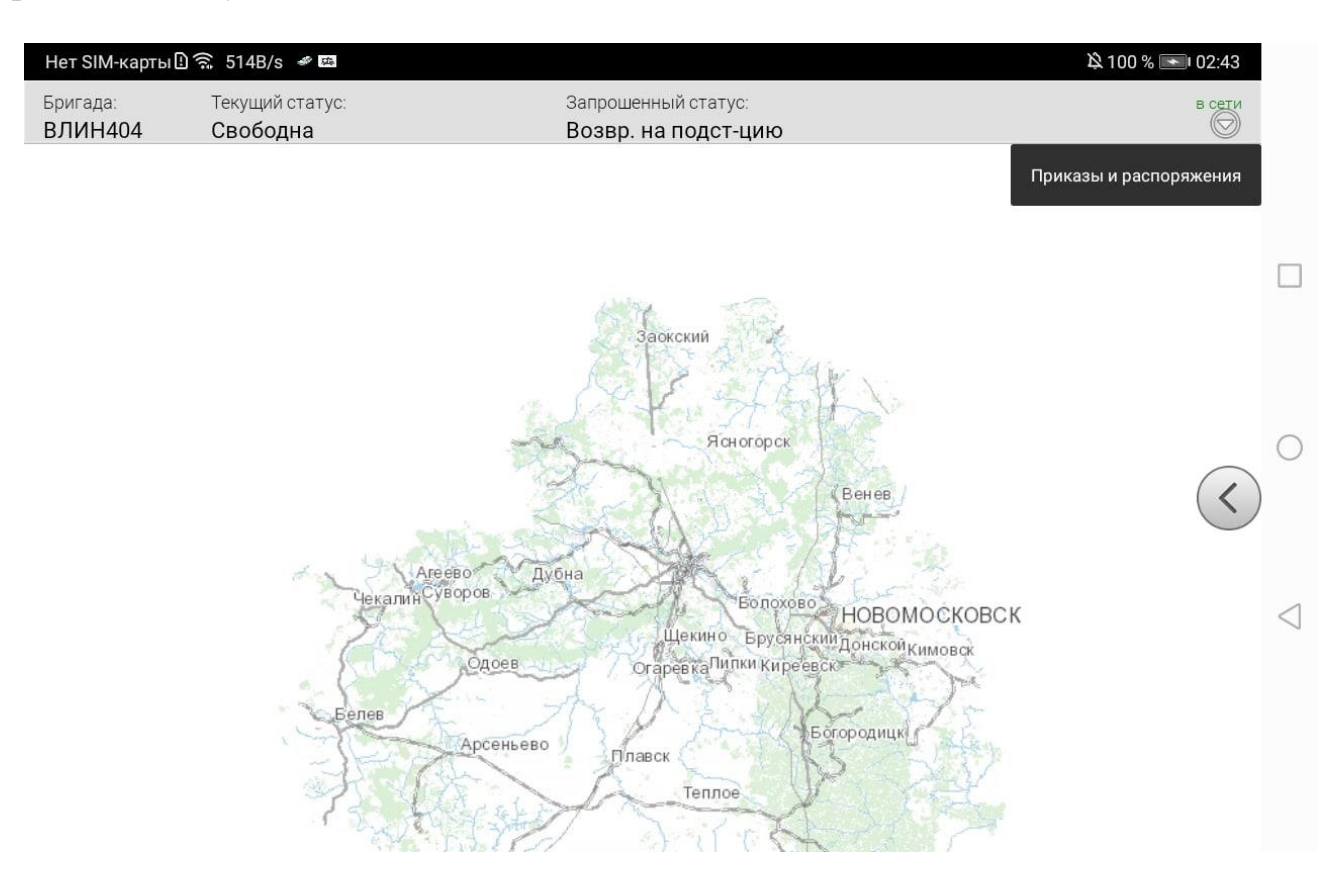

Рисунок 3 – Кнопка «Приказы и распоряжения»

| Нет SIM-карты 🗓 🗟 1,56К/s 🖋 📾                              |                           | <b>降</b> 100 % 💌 02:45 |  |  |  |
|------------------------------------------------------------|---------------------------|------------------------|--|--|--|
| Приказы и распоряжения                                     | обновить                  |                        |  |  |  |
| Документ Microsoft Word-конвертирован (1).pdf              |                           |                        |  |  |  |
| для теста.pdf ПРОСМОТР                                     |                           |                        |  |  |  |
| Файл для теста.pdf ПРОСМОТ                                 |                           |                        |  |  |  |
| Руководство администратора СМП+Тула (1).pdf <b>ПРОСМОТ</b> |                           |                        |  |  |  |
| тест.pdf ПРОСМОТ                                           |                           |                        |  |  |  |
| Тест 5.pdf ПРОСМОТЕ                                        |                           |                        |  |  |  |
| TECT3.pdf <b>ПРОСМО</b>                                    |                           |                        |  |  |  |
|                                                            | Список документов получен |                        |  |  |  |
|                                                            |                           |                        |  |  |  |

Рисунок 4 – Отображение списка документов

#### 2.2.Документация

Данный АРМ доступен с персонального компьютера, для сотрудников СМП и необходим для улучшения качества работы выездных бригад СМП, которым необходимо доводить в кратчайшие сроки новые распоряжения, приказы, рекомендации, как федеральные так и внутренние, региональные.

Вход осуществляется выбором соответствующей ссылки меню Документация.

выпрузка тороно
 Восстановление КТ по бумажной технологии
 АРМ старшего врача
 Документация
 Пользовательские настройки системы

#### Рисунок 5 – Выбор пункта меню Документация

Данный АРМ содержит несколько функций: возможность загрузки, удаления, открытия и скачивания файлов в формате PDF (данные функции доступны администратору подстанции), отображение свободного места хранилища для данных файлов а также поиска необходимого документа по названию. (Рисунок 6).

| Загрузить Q Уд                                                    | јалить 📄 Открыть 🐥 Окачал            | ть Поиск документа                 |  |  |  |  |                      |                 |  |  |  |  |
|-------------------------------------------------------------------|--------------------------------------|------------------------------------|--|--|--|--|----------------------|-----------------|--|--|--|--|
| 🗋 Документ Microsoft Word-конвертирован (1).pdf                   |                                      |                                    |  |  |  |  |                      |                 |  |  |  |  |
| Pyrobogcrebo администратора CMT+Tyra (1).pdf TECT3.pdf TecT 5.pdf |                                      |                                    |  |  |  |  |                      |                 |  |  |  |  |
|                                                                   |                                      |                                    |  |  |  |  | B deán gas recra,odí |                 |  |  |  |  |
|                                                                   |                                      |                                    |  |  |  |  | Для теста.pdf        | D gna recra.pdf |  |  |  |  |
| E TECT.pdf                                                        |                                      |                                    |  |  |  |  |                      |                 |  |  |  |  |
|                                                                   |                                      |                                    |  |  |  |  |                      |                 |  |  |  |  |
| Свободное место: 97.7 М                                           | Свободное место: 97.7 МБ из 100.0 МБ |                                    |  |  |  |  |                      |                 |  |  |  |  |
| Рисунок 6– Рабочая область Документации                           |                                      |                                    |  |  |  |  |                      |                 |  |  |  |  |
| Кнопка                                                            | 🔮 Загрузить                          | доступна сразу и выполняет функцию |  |  |  |  |                      |                 |  |  |  |  |
| узки файла в систему.                                             |                                      |                                    |  |  |  |  |                      |                 |  |  |  |  |
| Кнопки                                                            | 😑 Удалить                            | 📄 Открыть 🖊 Скачать активируются   |  |  |  |  |                      |                 |  |  |  |  |
| ле выбора файла.                                                  |                                      |                                    |  |  |  |  |                      |                 |  |  |  |  |